恢复步骤【<mark>严格按照说明进行</mark>】

## 一、 工具(在"恢复办法"目录下):

- ü 1GB (成盘(或小于 1GB, 不要太老了)或 1GB CF 卡;
- ü Bios 文件,在 BIOS 目录下,里面每个目录是一个版本的 bios。根据开头编号(形如\_1\_xxxxxx,\_2\_xxxxxx)依次尝试。

## 二、 工具准备 (一) 方法一

- 1) 在 windows 中将优盘格式化为 **FAT** 格式或用 HPUSBFW 工具格式化为 FAT 格式
- 右击优盘图标,选择"格式化",在弹出窗口中将"文件系统"选择为FAT(2GB以上优盘应该没有这个选项)。 如下图:

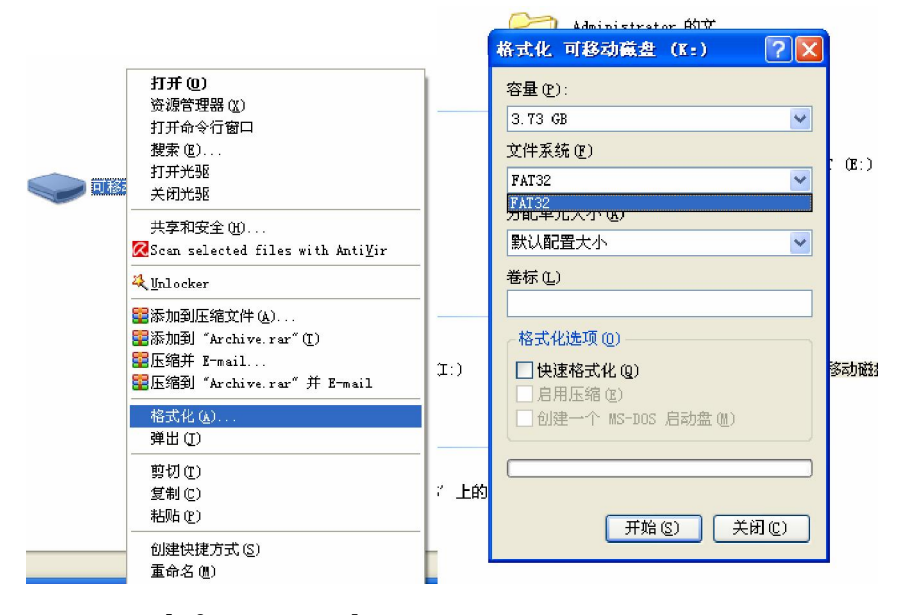

- 3) 将 BIOS 中的一个版本的 **bios.wph** 拷贝到 WINCRIS 目录下。
- 4) 运行 WINCRIS.EXE,正确选择格式化好的优盘(注意:一定要选择正确的优盘。别把其他的东西格掉)。
- 5) 单击"start"按钮,出现消息如下图。单击"确定"开始处理优盘。

| 🗢 Equation; |                                                                                                    |                       |
|-------------|----------------------------------------------------------------------------------------------------|-----------------------|
|             | Phoenix Crisis Disk Build                                                                                       | ? X ——                |
| 8 10 1      | an well can also an and the second of the second second second second second second second second second second | 5 38                  |
| 加到 "Archiv  |                                                                                                    |                       |
| 缩并 F-mail   | Project Path:                                                                                                   | Browse                |
| 编码 "Anabin  | Toject Tata.                                                                                                    |                       |
| MBBU AFCHIV |                                                                                                    | <b>V</b>              |
| 式化(4)       | <b>D</b>                                                                                                    | (W)                   |
| ЩШ          | Driver:                                                                                                    |                       |
| last such   | Removable Disk O (3828.0Mb)                                                                                     |                       |
| UD)         | -Disk Kormet                                                                                                    |                       |
| 制(C)        | Disk Pormat                                                                                                    |                       |
| 贴           |                                                                                                    |                       |
| 201         | .8                                                                                                    |                       |
|             |                                                                                                    |                       |
|             | marning, this will erase all the data of                                                                        | n the removable disk: |
| <u> </u>    | To continue, click OK. To quit, click                                                                           | CANCEL.               |
|             |                                                                                                    |                       |
| _           | ·····································                                                                           |                       |
| _           | <u></u>                                                                                                    |                       |
|             |                                                                                                    |                       |
|             | C Format the Drive Disk                                                                                         |                       |
| rsion 下的    |                                                                                                    | 。运行                   |
| ディレーエム      | Compress The Bin File                                                                                           |                       |
| FACING XTRV | ,                                                                                                    | 기자면제                  |
|             | 🔲 IBM CRTM Crisis Disk                                                                                          |                       |
|             |                                                                                                    |                       |
| en company  |                                                                                                    |                       |
| ick and do  |                                                                                                    |                       |
| ()↓         |                                                                                                    |                       |
|             | 图 (3)                                                                                                    |                       |
|             |                                                                                                    |                       |

## 复5)中的操作。即进行两遍处理。

| 竹加し            |                                                                                              |                 |                                                                                                    |  |  |  |  |
|----------------|----------------------------------------------------------------------------------------------|-----------------|----------------------------------------------------------------------------------------------------|--|--|--|--|
| ****           | 📮 Phoenix Crisis Disk Build 🛛 🔽 🔽                                                            | 在这台计复机          | + 10/21-24 10                                                                                                    |  |  |  |  |
| 共享的            | Project Path:                                                                                |                 | Phoenix Crisis Disk Build ? 🗙                                                                                                    |  |  |  |  |
|                | <b>D</b> 1                                                                                   | 静念              |                                                                                                    |  |  |  |  |
|                | Driver:                                                                                      |                 | Driver:                                                                                                    |  |  |  |  |
|                | Removable Disk O (3828.OMb)                                                                  |                 | Removable Disk 0 (3828.0Mb)                                                                                                    |  |  |  |  |
| 本地破            | Disk Format                                                                                  | 本地區             | Disk Format T (E:)                                                                                                    |  |  |  |  |
| VI             | NCRIS 🛛 🕅                                                                                    | VINCRIS         | X                                                                                                    |  |  |  |  |
| F)<br>存        | Crisis Recovery Diskette was Successfully Created.<br>PLEASE RE-PLUG IN THE REMOVABLE DISK ! | 2 Do 5<br>If 1  | you wish to create another Crisis Diskette ?<br>(es, Please insert a new diskette or plug in the removable disk now.<br>(二星(Y) 百分(N) |  |  |  |  |
| DL             | C Rormot the Drive Dick                                                                      |                 |                                                                                                    |  |  |  |  |
|                | • FORMAL CIVE DEEPS                                                                          |                 | C Format the Drive Disk                                                                                                    |  |  |  |  |
| 器              | 🦳 Compress The Bin File                                                                      | 网络驱动器           | 🥅 Compress The Bin File                                                                                                    |  |  |  |  |
| ′172.<br>Biosf | ☐ IBM CRIM Crisis Disk                                                                       | ' 172.<br>Biosf | └─ IBM CRTM Crisis Disk                                                                                                    |  |  |  |  |
|                |                                                                                              |                 |                                                                                                    |  |  |  |  |

7) 按提示拔掉优盘,然后再插上。确保优盘内有"MINIDOS.SYS", "PHLASH16.EXE", "bios.wph"文件。 如没有,前两个从 WINCRIS 目录拷贝, bios.wph 从 BIOS 目录下拷贝一个版本。

(二)方法二

- 1) 用 HPUSBFW 工具格式化优盘。
  - ü 选择正确的"设备";
  - ü "文件系统"选"FAT"(示例中没有 FAT)。
  - ü 勾上"创建一个 DOS 启动盘"; 如下图:

| HР | U盘格式化工具, ₩2.2.0                  | × |
|----|----------------------------------|---|
|    | 设备 @)                            |   |
|    | 0 (3824 MB) (K:\)                |   |
|    | 文件系统 (2)                         |   |
|    | FAT32                            |   |
|    | 卷标 (L)                           |   |
|    |                                  |   |
|    | 格式选项 @)                          |   |
|    | □快速格式化                           |   |
|    |                                  |   |
|    | ☑ 创建一个 DOS 启动盘<br>自定选择 DOS 系统文件: |   |
|    |                                  |   |
|    |                                  |   |
|    |                                  |   |
|    |                                  |   |
|    | []                               |   |
|    | 开始(S) 关闭(C)                      |   |
|    |                                  |   |

2) "自定义 DOS 系统文件",单击右面的"按钮"(上面标有两个点号)。选择"MiniDos"文件夹,如下:

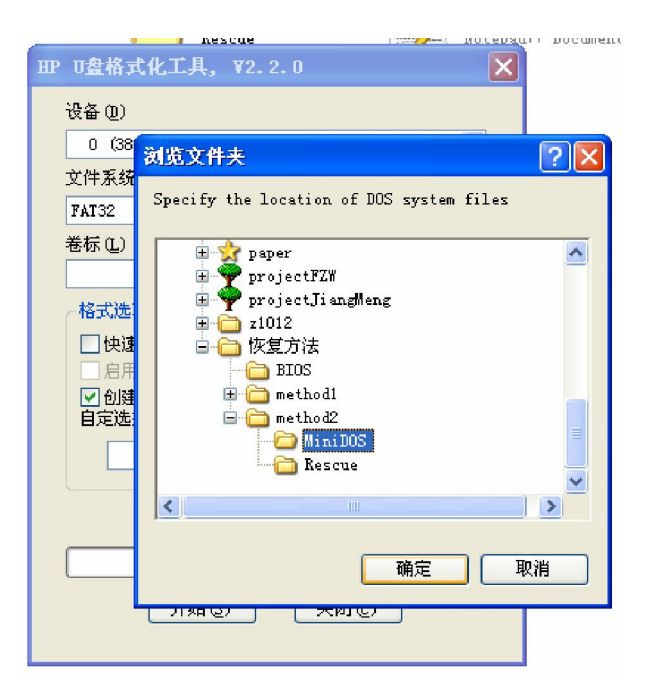

| Rescue                                    | ++ CRISBOOT BIN CRISDISK BAT                                                   |
|-------------------------------------------|--------------------------------------------------------------------------------|
| IP 0盘格式化工具, ₩2.2.0                        | 田                                                                              |
| 设备 (2)                                    |                                                                                |
| 0 (3824 MB) (K:\)                         | 0 (3824 MB) (K:\)                                                              |
| 文件系统 (E)                                  | 文件系统 (E)                                                                       |
| FAT32                                     | bio                                                                            |
| 卷标 (L)                                    |                                                                                |
|                                           | 0 (3824 MB) (X:\)                                                              |
| 格式选项 (2)                                  | The type of the new file system is FAT32.                                      |
| □快速格式化                                    | Volume Serial Number is 3032-895E.                                             |
| □ 启用压缩                                    | 4,001,886,208 bytes total disk space.                                          |
| ✓ 创建一个 DOS 启动盘<br>白完洗择 DOS 系统文件           | 4,001,767,424 bytes available on disk.                                         |
|                                           | 4,096 bytes in each allocation unit.<br>977,023 total allocation units on disk |
| D. Vylanwi vmy document (3289) 243 (2880) | 976,994 available allocation units on disk.                                    |
| Formatting the device                     |                                                                                |
|                                           |                                                                                |
|                                           | WEAL                                                                           |
| (关闭(S) (关闭(C)                             | (关闭(S)) (关闭(C))                                                                |
|                                           |                                                                                |
|                                           |                                                                                |

- 4) 将 "Rescue " 目录内的所有文件拷贝到优盘根目录下。
- 5) 将 "BIOS " 目录下的一个版本的 bios.wph 拷贝到优盘根目录下;

准备完毕,之后安装"恢复方法"中的步骤进行操作。

## 三、 恢复步骤

- 1) 去掉电池,拔掉外接电源;
- 2) 按住: Fn+B 不放(或者 Winkey + B,或者 Fn + Esc,或者 Winkey + Esc);同时将外接 电源插上,按开机键;
- 3) 还是按住上述键不放。过一会(30秒至1分钟)放开即可;
- 4) 15 分钟不动电脑。如果电脑没有自己重启,强制关机。
- 5) 插上电池,开机。(可以不插上试试。后面不必重复插拔电池。即后面一直不插电池尝试。但是 外接电源每次尝试前都要拔掉)。
- 6) 若不成功,更换 bios.wph 为另一个版本再尝试以上步骤。